## Recherche par date

Vous pouvez rechercher des vidéos ou des photos en fonction de leurs dates d'enregistrement.

Appuyez sur "MENU".

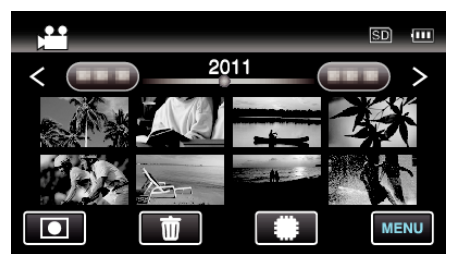

- Appuyez sur #/SD pour sélectionner le support à lire.
- Cette recherche peut être effectuée pour les modes vidéo et photo. \* La photo indique le mode vidéo.
- 2 Appuyez sur "RECHER. DATE".

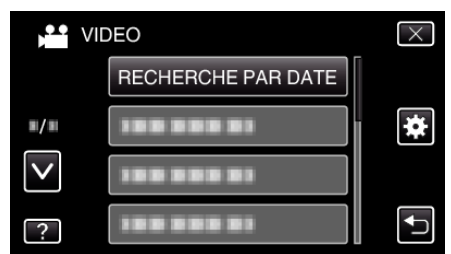

3 Tapez sur une date d'enregistrement, puis tapez sur "SUIVANT".

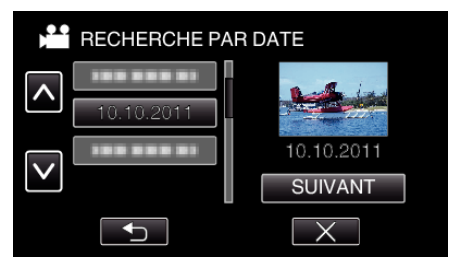

- Tapez à nouveau pour annuler la date sélectionnée.
- 4 Tapez sur le fichier pour commencer la lecture.

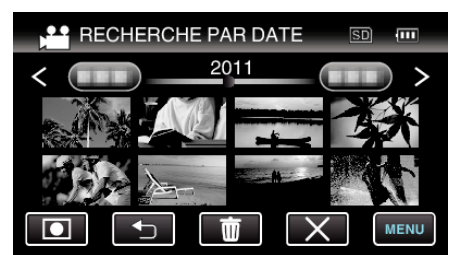

- Vous pouvez sélectionner des vidéos en mode vidéo et des photos en mode photo.
- Seuls les fichiers enregistrés à la date sélectionnée s'affichent.
- $\bullet\,$  Tapez sur  $\times\,$  pour stopper et revenir à l'écran d'index (affichage de miniature).

Supprimer les fichiers d'une date sélectionnée: -

Tapez sur ma sur l'écran d'index (affichage de miniature) pour supprimer les fichiers indésirés.